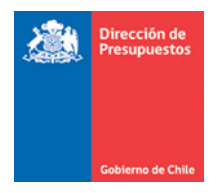

# Optimización Reportabilidad SIGFE 2.0

Materia: Detalla mantenimiento a reportes SIGFE 2.0 Fecha : Diciembre 2018

### 1. Antecedentes

En materia de Reportabilidad SIGFE 2.0, se ha liberado optimización con el objetivo de mejorar los tiempos de respuesta en ejecución y exportación. La actual mantención da inicio a un proceso de migración gradual de los reportes, que en esta ocasión aplica para los reportes Balance Comprobación y Saldo, Mayor Contable y Listado de Pagos Realizados.

### 2. Mantención General

De forma transversal a los reportes afectados con la mantención, se presentan las siguientes mantenciones:

2.1.Se modifica actual visualización del resultado del reporte, en este ámbito la grilla de datos mantiene un formato de mayor simplicidad, manteniendo información de logo, encabezado y cobertura aplicada al reporte.

| Biblic Biblic Bi | Bit energe 2018 bit diciembre 2018<br>Nacional - Unidad<br>Macional - Unidad<br>Macional - Unidad<br>Macional - Unidad<br>Macional - Unidad<br>Macional - Unidad<br>Macional - Unidad<br>Macional - Unidad<br>Macional - UnidadCréditosSaldo FinalNivelCuentaSaldo InicialDébitosCréditosSaldo Final11ACTIVQ28.681.134.8837.135.461.35333.518.301.9530.178.294.20312PASIVQ(12.776.447.953)11.346.890.36716.097.044.71(18.126.002.300)13PATRIMONIO(13.784.686.85)7.314.014.29(13.784.686.85)14INGRESOS PATRIMONIALES(13.784.686.85)7.314.014.29(13.784.686.85)15GASTOS PATRIMONIALES(13.784.686.85)7.314.014.29(13.784.686.85)15GASTOS PATRIMONIALES(13.784.686.85)7.314.014.29(13.784.686.85)13QUENTAS DE RESPONSABILIDADES O DERECHOS EVENTUALES(13.784.686.85)11.712.007.06413GUENTAS DE RESPONSABILIDADES O DERECHOS EVENTUALES(13.784.881.380.1065)36.037.348.413(13.734.811.380.1065)1Total(13.784.881.380.1065)(13.784.881.380.1065)(13.784.881.380.1065)(13.784.881.380.1065)(13.784.881.380.1065) | Di enero 2018 al 31 diciembre 2018<br>Nacional - Unided<br>mércores 28 noviemes 28 noviemes 281 noviemes 281 noviemes | <b>a</b> | Cobierno Bala<br>Chile 0801 Secret                   | ance de Comprob<br>etaria y Administració                     | <b>ación y Saldos</b><br>ón General de Hacier | nda            |                  |
|----------------------------------------------------------------------------------------------------|----------------------------------------------------------------------------------------------------|----------------------------------------------------------------------------------------------------|----------|------------------------------------------------------|---------------------------------------------------------------|-----------------------------------------------|----------------|------------------|
| NUM         Cuenta         Saldo Inicial         Débitos         Créditos         Saldo Final           1         LACTIVQ         28.681.134.08         37.135.461.38         33.518.301.96         30.178.294.203           1         ZPASIVQ         (12.776.447.38)         31.1346.890.37         16.897.044.71         (18.128.602.300)           1         JPATRIMONIQ         (13.784.688.68)         7.314.014.29         (13.784.688.68)           1         AINGRESOS PATRIMONIALES         (13.784.688.68)         7.314.014.29         (13.784.688.68)           1         AINGRESOS PATRIMONIALES         (13.784.688.68)         0.11.740.088.632         2.80.795.68           1         SUENTAS DE RESPONSABILIDADES O DERECHOS EVENTUALES         0.80.37.348.41         8.8037.348.41         0.00           1         Total         Total         Total         7.573.801.06         7.573.801.06                                                                                                    | Nivel         Cuenta         Saldo Inicial         Débitos         Créditos         Saldo Final           1         1.ACTIVQ         26.561.134.08         37.156.461.35         33.518.301.96         90.178.294.203           1         2.EASTIVQ         (12.776.447.95)         11.346.890.367         16.697.044.714         (18.126.602.300)           1         3.PATRIMONIO         (13.784.686.65)         7.314.014.29         (13.784.686.65)           1         4.INGRESOS PATRIMONIALES         (10.979.012.112)         (9.979.012.112)         (9.979.012.112)           1         5.GASTOS PATRIMONIALES         28.079.568         11.712.007.064           1         5.QUENTAS DE RESPONSABILIDADES O DERECHOS EVENTUALES         8.037.348.413         8.037.348.413         3.037.348.413           1         Tetal         Total         76.573.801.065         76.573.801.065         0                                                                                            | Nivel         Cuenta         Saldo Inicia         Débitos         Créditos         Saldo Final           1         1.6CTIVQ         226.51.134.08         37.156.461.35         33.518.301.98         90.178.294.203           1         2.EASIVQ         (12.776.447.953         11.346.890.307         16.097.044.714         (18.126.002.300)           1         3.PATRIMONIQ         (13.784.686.85)         7.314.014.29         (13.784.686.85)           1         J.PATRIMONIALES         (13.784.686.85)         7.314.014.29         (13.784.686.85)           1         S.BATOS PATRIMONIALES         (10.97.944.71)         (10.97.942.12)         (10.97.942.12)           1         S.GATOS PATRIMONIALES         (10.97.944.71)         (10.97.942.12)         (10.97.942.12)           1         S.GATOS PATRIMONIALES         (10.97.944.71)         (10.97.942.12)         (10.97.942.12)           1         S.GATOS PATRIMONIALES         (10.97.942.12)         (10.97.942.12)         (10.97.942.12)           1         S.GUENTAS DE RESPONSABILIDADES O DERECHOS EVENTUALS         (10.97.948.13)         (10.97.948.14)         (10.97.948.14)           1         S.LENTAS DE RESPONSABILIDADES O DERECHOS EVENTUALS         (10.97.948.14)         (10.97.948.14)         (10.97.948.14)           1         Teal                                                                                                    |          | 0<br>mié                                             | 1 enero 2018 al 31 d<br>Nacional - Ur<br>ércoles 28 noviembre | iciembre 2018<br>hidad<br>9 2018 13:00:17     |                |                  |
| 1       ACTIVO       28.581.134.88       37.135.481.383       33.518.301.98       30.178.294.203         1       2PASIVO       (12.776.447.983)       11.346.890.387       10.697.044.714       (18.128.602.300)         1       3 PATRIMONIO       (13.784.688.686)       7.314.014.29       (13.784.688.686)         1       4 INGRESOS PATRIMONIALES       (10.000)       9.979.012.112       (19.790.012.112)         1       5 GASTOS PATRIMONIALES       28.079.68       11.712.007.064         1       9 CUENTAS DE RESPONSABILIDADES O DERECHOS EVENTUALES       8.037.348.413       8.037.348.413         1       Total       0       75.673.801.065       0                                                                                                    | 1       1 ACTIVO       28.581.134.888       37.136.481.383       33.518.301.968       30.178.294.203         1       2 PASIVO       (12.776.447.953)       11.346.890.307       16.697.044.714       (18.126.002.300)         1       3 PATRIMONIO       (13.784.686.855)       7.314.014.290       (13.784.686.855)         1       4 INGRESOS PATRIMONIALES       (10.000)       9.979.012.112       (9.979.012.112)         1       5 GASTOS PATRIMONIALES       (10.000)       11.740.086.632       28.079.668       11.712.007.064         1       9 CUENTAS DE RESPONSABILIDADES O DERECHOS EVENTUALES       (10.000)       8.037.348.413       8.037.348.413       8.037.348.413         1       Total       (10.000)       75.573.801.055       76.573.801.055       0                                                                                                    | 1       AGTIVO       20.501.134.80       37.136.461.363       33.518.301.965       30.178.294.203         1       2 PASIVO       (12.776.447.953)       11.346.890.367       10.697.044.714       (18.126.002.300)         1       3 PATRIMONIO       (13.784.688.685)       7.314.014.290       (13.784.688.685)         1       4 INGRESOS PATRIMONIALES       (10.784.688.685)       7.314.014.290       (13.784.688.685)         1       5 GASTOS PATRIMONIALES       0       0       9.979.012.112       (9.979.012.112)         1       5 GASTOS PATRIMONIALES       0       11.740.086.632       28.079.568       11.712.007.064         1       9 CUENTAS DE RESPONSABILIDADES O DERECHOS EVENTUALES       0       8.037.348.413       8.037.348.413       0         1       Total       0       75.573.801.055       75.573.801.055       0       0                                                                                                    | Nivel    | Cuenta                                               | Saldo Inicial                                                 | Débitos                                       | Créditos       | Saldo Final      |
| 1       2 PASIVO       (12.776.447.953)       11.346.890.367       16.097.044.714       (18.126.002.300)         1       3 PATRIMONIO       (13.784.680.685)       7.314.014.290       (13.784.680.685)         1       4 INGRESOS PATRIMONIALES       (10.784.680.685)       7.314.014.290       (13.784.680.685)         1       5 GASTOS PATRIMONIALES       (10.970.012.112)       (10.970.012.112)       (10.970.012.112)         1       5 GUENTAS DE RESPONSABILIDADES O DERECHOS EVENTUALES       (11.740.086.632)       28.073.48.413       (11.712.007.064)         1       5 GUENTAS DE RESPONSABILIDADES O DERECHOS EVENTUALES       (10.975.380.1056)       75.573.801.056       (10.975.901.011)                                                                                                    | 1       2 PASIVO       (12.776.447.953)       11.346.890.367       16.697.044.714       (18.126.602.300)         1       3 PATRIMONIO       (13.784.686.855)       7.314.014.290       (13.784.686.855)         1       4 INGRESOS PATRIMONIALES       (10.784.686.855)       7.314.014.290       (13.784.686.855)         1       5 GASTOS PATRIMONIALES       (10.975.012.112)       (19.975.012.112)       (19.975.012.112)         1       5 GASTOS PATRIMONIALES       (10.975.012.112)       (11.740.086.632)       28.073.684       (11.712.007.064)         1       9 CUENTAS DE RESPONSABILIDADES O DERECHOS EVENTUALES       (10.975.3801.065)       76.573.801.065       (10.975.901.2112)         1       Total       (10.975.3801.065)       76.573.801.065       (10.975.901.2112)                                                                                                    | 1       2 PASIVO       (12.776.447.983)       11.346.890.387       16.097.044.714       (18.126.602.300)         1       3 PATRIMONIO       (13.784.688.855)       7.314.014.290       (13.784.688.855)         1       4 INGRESOS PATRIMONIALES       0       9.979.012.112       (9.979.012.112)         1       5 GASTOS PATRIMONIALES       0       11.740.086.832       28.079.568       11.712.007.064         1       9 CUENTAS DE RESPONSABILIDADES O DERECHOS EVENTUALES       0       8.037.348.413       8.037.348.413       0         Total       Total       0       75.573.801.055       75.573.801.055       0                                                                                                    | 1        | 1 ACTIVO                                             | 26.561.134.808                                                | 37.135.461.353                                | 33.518.301.958 | 30.178.294.203   |
| 1         2 PATRIMONIO         (13.784.688.685)         7.314.014.290         (13.784.688.685)           1         4 INGRESOS PATRIMONIALES         0         0         9.979.012.112         (9.979.012.112)           1         5 GASTOS PATRIMONIALES         0         11.740.086.632         28.079.668         11.712.007.064           1         2 CUENTAS DE RESPONSABILIDADES O DERECHOS EVENTUALES         0         8.037.348.413         8.037.348.413         0           Total         Total         0         75.573.801.056         76.573.801.056         0                                                                                                    | 1       3 PATRIMONIO       (13.784.886.855)       7.314.014.290       (13.784.886.855)         1       4 INGRESOS PATRIMONIALES       0       0       9.979.012.112       (9.979.012.112)         1       5 GASTOS PATRIMONIALES       0       11.740.086.832       28.079.568       11.712.007.064         1       9 CUENTAS DE RESPONSABILIDADES O DERECHOS EVENTUALES       0       8.037.348.413       8.037.348.413       0         1       Total       0       75.573.801.055       75.573.801.055       0                                                                                                    | 1       3 PATRIMONIO       (13.784.686.855)       7.314.014.290       (13.784.686.855)         1       4 INGRESOS PATRIMONIALES       0       0       9.979.012.112       (9.979.012.112)         1       5 GASTOS PATRIMONIALES       0       11.740.086.632       28.079.566       11.712.007.064         1       9 CUENTAS DE RESPONSABILIDADES O DERECHOS EVENTUALES       0       8.037.348.413       8.037.348.43       0         1       Total       0       75.573.801.055       75.573.801.055       0                                                                                                    | 1        | 2 PASIVO                                             | (12.776.447.953)                                              | 11.346.890.367                                | 16.697.044.714 | (18.126.602.300) |
| 1         4 INGRESOS PATRIMONIALES         0         9.979.012.112         (9.979.012.112)           1         5 GASTOS PATRIMONIALES         0         11.740.086.632         28.079.568         11.712.007.064           1         3 CUENTAS DE RESPONSABILIDADES O DERECHOS EVENTUALES         0         8.037.348.413         8.037.348.413         0           Total         0         75.673.801.055         76.573.801.055         0         0                                                                                                    | 1         4 INGRESOS PATRIMONIALES         0         9.979.012.112         (9.979.012.112)           1         5.GASTOS PATRIMONIALES         0         11.740.086.632         28.079.568         11.712.007.064           1         9.CUENTAS DE RESPONSABILIDADES O DERECHOS EVENTUALES         0         8.037.348.413         0           Total         0         75.573.801.055         75.673.801.055         0                                                                                                    | 1       4 INGRESOS PATRIMONIALES       0       9.979.012.112       (9.979.012.112)         1       5 GASTOS PATRIMONIALES       0       11.740.088.632       28.079.568       11.712.007.064         1       9.CUENTAS DE RESPONSABILIDADES O DERECHOS EVENTUALES       0       8.037.348.413       8.037.348.413       0         Total       Total       75.573.801.055       75.573.801.055       0                                                                                                    | 1        | 3 PATRIMONIO                                         | (13.784.686.855)                                              | 7.314.014.290                                 | 7.314.014.290  | (13.784.686.855) |
| 1         5 GASTOS PATRIMONIALES         0         11.740.088.632         28.079.668         11.712.007.064           1         9 CUENTAS DE RESPONSABILIDADES O DERECHOS EVENTUALES         0         8.037.348.413         8.037.348.413         0           Total         0         76.573.801.055         75.573.801.055         0                                                                                                    | 1         5 GASTOS PATRIMONIALES         0         11.740.086.632         28.079.568         11.712.007.084           1         9 CUENTAS DE RESPONSABILIDADES O DERECHOS EVENTUALES         0         8.037.348.413         8.037.348.413         0           Total         0         76.573.801.055         76.573.801.055         0                                                                                                    | 1         5.GASTOS PATRIMONIALES         0         11.740.088.632         28.079.568         11.712.007.084           1         9.CUENTAS DE RESPONSABILIDADES O DERECHOS EVENTUALES         0         8.037.348.413         8.037.348.413         0           Total         0         75.573.801.055         76.573.801.055         0                                                                                                    | 1        | 4 INGRESOS PATRIMONIALES                             | 0                                                             | 0                                             | 9.979.012.112  | (9.979.012.112)  |
| 1         9 CUENTAS DE RESPONSABILIDADES O DERECHOS EVENTUALES         0         8.037.348.413         8.037.348.413         0           Total         0         75.573.801.055         76.573.801.055         0                                                                                                    | 1         9 CUENTAS DE RESPONSABILIDADES O DERECHOS EVENTUALES         0         8.037.348.413         8.037.348.413         0           Total         0         75.573.801.055         75.573.801.055         0                                                                                                    | 1         9 CUENTAS DE RESPONSABILIDADES O DERECHOS EVENTUALES         0         8.037.348.413         8.037.348.413         0           Total         0         75.573.801.055         75.573.801.055         0                                                                                                    | 1        | 5 GASTOS PATRIMONIALES                               | 0                                                             | 11.740.086.632                                | 28.079.568     | 11.712.007.064   |
| Total 0 75.573.801.055 75.573.801.055 0                                                                                                    | Total 0 75.573.801.055 75.573.801.055 0                                                                                                    | Total 0 75.573.801.055 75.573.801.055 0                                                                                                    | 1        | 9 CUENTAS DE RESPONSABILIDADES O DERECHOS EVENTUALES | 0                                                             | 8.037.348.413                                 | 8.037.348.413  | 0                |
|                                                                                                    |                                                                                                    |                                                                                                    |          | Total                                                | o                                                             | 75.573.801.055                                | 75.573.801.055 | o                |
|                                                                                                    |                                                                                                    |                                                                                                    |          |                                                      |                                                               |                                               |                |                  |
|                                                                                                    |                                                                                                    |                                                                                                    |          |                                                      |                                                               |                                               |                |                  |
|                                                                                                    |                                                                                                    |                                                                                                    |          |                                                      |                                                               |                                               |                |                  |
|                                                                                                    |                                                                                                    |                                                                                                    |          |                                                      | Désis                                                         | 1 40 1                                        |                |                  |
|                                                                                                    |                                                                                                    |                                                                                                    |          |                                                      | Pagina                                                        | a 1 de 1                                      |                |                  |

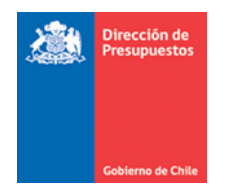

2.2.Sobre la grilla de datos, se incorpora un grupo de criterios de búsqueda secundario, factibles de aplicar sobre el resultado de los reportes de forma instantánea sin necesidad de volver a los criterios de búsqueda principales.

| Datos actualiz              | ados e | 28-11-2018 a las 13:00:17 🚯                          |                                                                                                  |                                                                                    |                |                  |
|-----------------------------|--------|------------------------------------------------------|--------------------------------------------------------------------------------------------------|------------------------------------------------------------------------------------|----------------|------------------|
| B. 🖃                        |        |                                                      |                                                                                                  |                                                                                    | -              | + 100%           |
| * Fecha Desde<br>01-01-2018 |        | Fecha Hasta * Nivel                                  | l Cuenta<br>Io ▼                                                                                 |                                                                                    |                |                  |
| Aplicar                     | Rest   | blecer                                               |                                                                                                  |                                                                                    |                |                  |
|                             |        | Gobierna Balar<br>de Chie 0801 Secret<br>01<br>miér  | nce de Comprot<br>aria y Administraci<br>enero 2018 al 31 d<br>Nacional - U<br>coles 28 noviembr | bación y Saldos<br>ón General de Hac<br>diciembre 2018<br>nidad<br>e 2018 13:00:17 | ienda          |                  |
|                             | Nivel  | Cuenta                                               | Saldo Inicial                                                                                    | Débitos                                                                            | Créditos       | Saldo Final      |
|                             | 1      | 1 ACTIVO                                             | 26.561.134.808                                                                                   | 37.135.461.353                                                                     | 33.518.301.958 | 30.178.294.203   |
|                             | 1      | 2 PASIVO                                             | (12.778.447.953)                                                                                 | 11.346.890.367                                                                     | 16.697.044.714 | (18.128.602.300) |
|                             | 1      | 3 PATRIMONIO                                         | (13.784.686.855)                                                                                 | 7.314.014.290                                                                      | 7.314.014.290  | (13.784.686.855) |
|                             | 1      | 4 INGRESOS PATRIMONIALES                             | 0                                                                                                | 0                                                                                  | 9.979.012.112  | (9.979.012.112)  |
|                             | 1      | 5 GASTOS PATRIMONIALES                               | o                                                                                                | 11.740.086.632                                                                     | 28.079.568     | 11.712.007.084   |
|                             | 1      | 9 CUENTAS DE RESPONSABILIDADES O DERECHOS EVENTUALES | o                                                                                                | 8.037.348.413                                                                      | 8.037.348.413  | 0                |
|                             |        |                                                      |                                                                                                  |                                                                                    |                |                  |

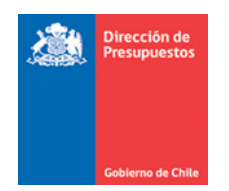

2.3.Se incorporan mayores opciones de formato de exportación del reporte en el ámbito Office (formato PPTX). Es importante destacar que la presente entrega considera optimización en el tiempo de respuesta de esta acción.

| È. E                                                 |                                                        |                |                                         |                                                                                                   |                                                                                      | -              | + 100% -         |
|------------------------------------------------------|--------------------------------------------------------|----------------|-----------------------------------------|---------------------------------------------------------------------------------------------------|--------------------------------------------------------------------------------------|----------------|------------------|
| Como PDF<br>Como Excel (p<br>Como Excel<br>Como PPTX | aginad                                                 | do)            | Bala<br>0801 Secret<br>01<br>miế        | nce de Comprol<br>aria y Administraci<br>enero 2018 al 31 (<br>Nacional - U<br>rcoles 28 noviembr | bación y Saldos<br>ón General de Hac<br>diciembre 2018<br>Inidad<br>re 2018 13:00:17 | ienda          |                  |
|                                                      | Nivel                                                  |                | Cuenta                                  | Saldo Inicial                                                                                     | Débitos                                                                              | Créditos       | Saldo Final      |
|                                                      | 1                                                      | 1 ACTIVO       |                                         | 26.561.134.808                                                                                    | 37.135.461.353                                                                       | 33.518.301.958 | 30.178.294.203   |
|                                                      | 1 <u>2 PASIVO</u>                                      |                |                                         | (12.778.447.953)                                                                                  | 11.346.890.367                                                                       | 16.697.044.714 | (18.126.602.300) |
|                                                      | 1                                                      | 3 PATRIMONIO   |                                         | (13.784.686.855)                                                                                  | 7.314.014.290                                                                        | 7.314.014.290  | (13.784.686.855) |
|                                                      | 1 <u>4 INGRESOS PATRI</u><br>1 <u>5 GASTOS PATRIMO</u> |                | TRIMONIALES                             | 0                                                                                                 | 0                                                                                    | 9.979.012.112  | (9.979.012.112)  |
|                                                      |                                                        |                | MONIALES                                | 0                                                                                                 | 11.740.088.632                                                                       | 28.079.568     | 11.712.007.064   |
|                                                      | 1                                                      | 9 CUENTAS DE I | RESPONSABILIDADES O DERECHOS EVENTUALES | 0                                                                                                 | 8.037.348.413                                                                        | 8.037.348.413  | 0                |
|                                                      |                                                        | Total          |                                         | o                                                                                                 | 75.573.801.055                                                                       | 75.573.801.055 | 0                |

2.4. En la grilla de datos, se incorporan opciones de columna que permiten modificar directamente formato y ordenamiento de los datos de resultado del reporte.

|      | Cohierno Ba<br>de Chile 0801 Sec              | alance de Compro<br>retaria y Administrac                 | b <b>ación y Saldos</b><br>ción General de Ha | cienda         |                |  |
|------|-----------------------------------------------|-----------------------------------------------------------|-----------------------------------------------|----------------|----------------|--|
|      | · · · · · · · · · · · · · · · · · · ·         | 01 enero 2018 al 31<br>Nacional -<br>liérco es 28 noviemb | diciembre 2018<br>Unidad<br>pre 2018 13:21:56 |                |                |  |
| Nive | Cuenta                                        | aldo Inicial                                              | Débitos                                       | Créditos       | Saldo Final    |  |
| 1    |                                               | 26.561.134.808                                            | 37.135.461.353                                | 33.518.301.958 | 30.178.294.203 |  |
| 2    | 11 Recursos Disponibles                       | 288.453.738                                               | 34.919.490.741                                | 29.223.377.455 | 5.982.567.022  |  |
| 3    | 111 Disponibilidades en Moneda Nacional       | 242.547.534                                               | 16.527.192.148                                | 11.438.059.357 | 5.331.680.325  |  |
| 4    | <u>11101 Caja</u>                             | 0                                                         | 1.034.554                                     | 74.280         | 960.274        |  |
| 4    | 11102 Banco Estado                            | 242.547.534                                               | 16.526.157.594                                | 11.437.985.077 | 5.330.720.051  |  |
| 3    | 114 Anticipos y Aplicación de Fondos          | 43.908.202                                                | 1.316.690.014                                 | 786.580.986    | 574.015.230    |  |
| 4    | 11401 Anticipos a Proveedores                 | 0                                                         | 311.813.228                                   | 142.937.665    | 168.875.561    |  |
| 4    | 11403 Anticipos a Rendir Cuenta               | 31.938.915                                                | 610.819.054                                   | 247.699.017    | 395.056.952    |  |
| 5    | 1140301 Fondo Fijo Unidades Subsecretaría     | 0                                                         | 17.251.697                                    | 14.701.597     | 2.550.100      |  |
| 5    | 1140303 Anticipo Funcionarios a Rendir Cuenta | 0                                                         | 1.879.779                                     | 779.779        | 1.100.000      |  |

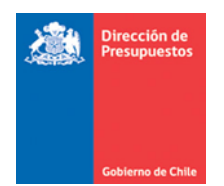

# 3. Mantención Especifica - Balance Comprobación y Saldos

3.1.Al acceder al Balance Comprobación y Saldos y aplicar criterios de búsqueda de la forma habitual, luego de presionar el botón Buscar, se desplegara la visualización bajo la nueva modalidad y se incluye sobre la grilla de datos opciones de búsqueda secundario que se detallan a continuación:

| Balance d            | e Comprobación y Saldos                              |                                                       |                  |                |                |                  |        |
|----------------------|------------------------------------------------------|-------------------------------------------------------|------------------|----------------|----------------|------------------|--------|
| Criterios de         | Búsqueda                                             |                                                       |                  |                |                |                  |        |
|                      |                                                      |                                                       |                  |                |                | Ir a Búsqueda Av | anzada |
| * Ejercicio Fiscal   | 2018                                                 | * Fecha                                               |                  | Desde 01/01/1  | 18 🖄 H         | Hasta 🔯          |        |
| * Cobertura          | 0504 Oficina Nacional de Emergencia; Buscar          | Tipo de Movi                                          | miento           |                |                | ~                |        |
|                      |                                                      | * Expresión Va                                        | lores            | Unidad         |                | •                |        |
| Buscar               |                                                      |                                                       |                  |                |                |                  |        |
|                      |                                                      |                                                       |                  |                |                |                  |        |
| Datos actualizados e | 28-11-2018 a las 13:21:56 <b>43</b>                  | informe de bú                                         | sq. <b>Q</b> 🔹 ┥ |                | < Página 🏾     | 1 de 20 🕽        | • •    |
| 2                    | de Chile Balance de Com<br>8001 Secretaria y Adminis | robación y Saldos<br>ración General de Had            | sienda           |                |                |                  |        |
|                      | 01 enero 2018 al<br>Naciona<br>miérooles 28 novie    | 31 diciembre 2018<br>I - Unidad<br>mbre 2018 13:24:31 |                  |                |                |                  |        |
| Niv                  | l Cuenta                                             | Saldo Inicial                                         | Débitos          | Créditos       | Saldo Final    |                  |        |
| 1                    | 1 ACTIVO                                             | 28.561.134.808                                        | 37.135.481.353   | 33.518.301.958 | 30.178.294.203 | 3                |        |
| 2                    | 11 Reoursos Disponibles                              | 286.453.736                                           | 34.919.490.741   | 29.223.377.455 | 5.982.567.022  | 2                |        |
| 3                    | 111 Disponibilidades en Moneda Nacional              | 242.547.534                                           | 16.527.192.148   | 11.438.059.357 | 5.331.680.325  | 5                |        |
| 4                    | 11101 Caia                                           | C                                                     | 1.034.554        | 74.280         | 960.274        | 4                |        |
| 4                    | 11102 Banco Estado                                   | 242.547.534                                           | 16.526.157.594   | 11.437.985.077 | 5.330.720.051  | 1                |        |
|                      |                                                      |                                                       |                  |                |                |                  |        |

- Icono Actualizar : Actualiza datos del reporte con informacion mas reciente, señalando fecha y hora de ejecucion de dicho proceso.
- Icono Exportar : Permite la exportacion a PDF, Excel o PPT. En exportacion a excel se presentan dos opciones Excel y Excel Paginado, caso este ultimo repitiendo los encabezados de las columnas por grupo de filas.
- Zoom + 110% : Permite Aumentar o Disminuir la visualizacion del reporte.

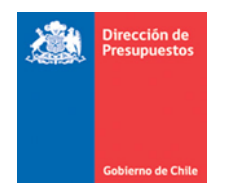

Busqueda informe de búsqu Q • • • Permite la busqueda directa en grilla de

datos, de la cadena de caracteres que se ingrese en el campo.

Por ejemplo, se ingresa cuenta 21531 y se presiona icono *búsqueda*, aplicativo resalta en amarillo el resultado recorriendo todas las paginas del reporte, luego si existen mas valores coincidentes con la busqueda, por medio de buscar siguiente y anterior se recorre el resultado

| Ľ | ·                                                        | - + | 13 | 0% *      | 215              | 31 Q           | - ⊲ ⊳ 44       | Página 7        |
|---|----------------------------------------------------------|-----|----|-----------|------------------|----------------|----------------|-----------------|
| Ľ | Cuenta                                                   |     |    | Saldo Ini | cial             | Debitos        | Creditos       | Saldo Final     |
|   | 21 Deuda Corriente                                       |     |    | (101.61   | 19.218)          | 42.744.489.259 | 44.173.418.999 | (1.530.548.958) |
|   | 214 Depósitos de Terceros                                |     |    | (85.34    | 45.949)          | 176.743.685    | 101.137.448    | (9.739.712)     |
|   | 21404 Garantías Recibidas                                |     |    |           | 0                | 6.856.854      | 6.856.854      | 0               |
|   | 21406 Depósitos Previsionales                            |     |    | (4.05     | 58.378)          | 77.631.094     | 81.376.556     | (7.803.840)     |
|   | 21414 Recaudación de Terceros Pendientes de Aplicación   |     |    | (81.28    | 3 <b>7.5</b> 71) | 79.351.699     | 0              | (1.935.872)     |
|   | 21498 Acreedores por Ingresos Percibidos en Exceso       |     |    |           | 0                | 12.904.038     | 12.904.038     | 0               |
|   | 215 Acreedores Presupuestarios                           |     |    |           | 0                | 42.538.330.601 | 43.614.326.871 | (1.075.996.270) |
|   | 21521 Cuentas por Pagar - Gastos en Personal             |     |    |           | 0                | 33.127.273.086 | 33.703.750.920 | (576.477.834)   |
|   | 21522 Cuentas por Pagar - Bienes y Servicios de Consumo  |     |    |           | 0                | 4.737.660.198  | 5.174.694.598  | (437.034.400)   |
|   | 21524 Cuentas por Pagar - Transferencias Corrientes      |     |    |           | 0                | 8.260.629      | 8.260.629      | 0               |
|   | 21525 Cuentas por Pagar - Integros al Fisco              |     |    |           | 0                | 1.350.054      | 1.350.054      | 0               |
|   | 21529 Cuentas por Pagar - Adquisición de Activos no Fina |     |    |           | 0                | 491.975.122    | 496.343.709    | (4.368.587)     |
|   | 21531 Crentas por Pagar - Iniciativas de Inversión       |     |    |           | 0                | 42.554.742     | 42.554.742     | 0               |
|   | 21534 Cuentas por Pagar - Servicio de la Deuda           |     |    |           | 0                | 4.129.256.770  | 4.187.372.219  | (58.115.449)    |

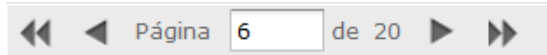

: Opción que indica la cantidad

Paginacion

de páginas con que cuenta el reporte, incluye opciones de avanzar a las páginas, Primera, Anterior, Siguiente y Último, como también el ingreso de número directo de la página que se requiere consultar.

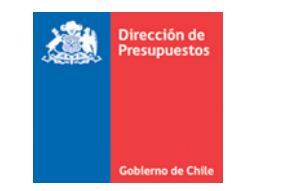

Icono Opciones : Permite desplegar criterios de busqueda especificos (secundarios) del reporte considerado *Fecha Desde, Fecha Hasta y Nivel Cuenta*.

La eleccion de uso de estas opciones, permite su aplicación directa a la grilla de datos por medio del **Boton Aplicar**, en tanto el boton **Restablecer** vuelve los criterios de busqueda a los valores definidos por defecto.

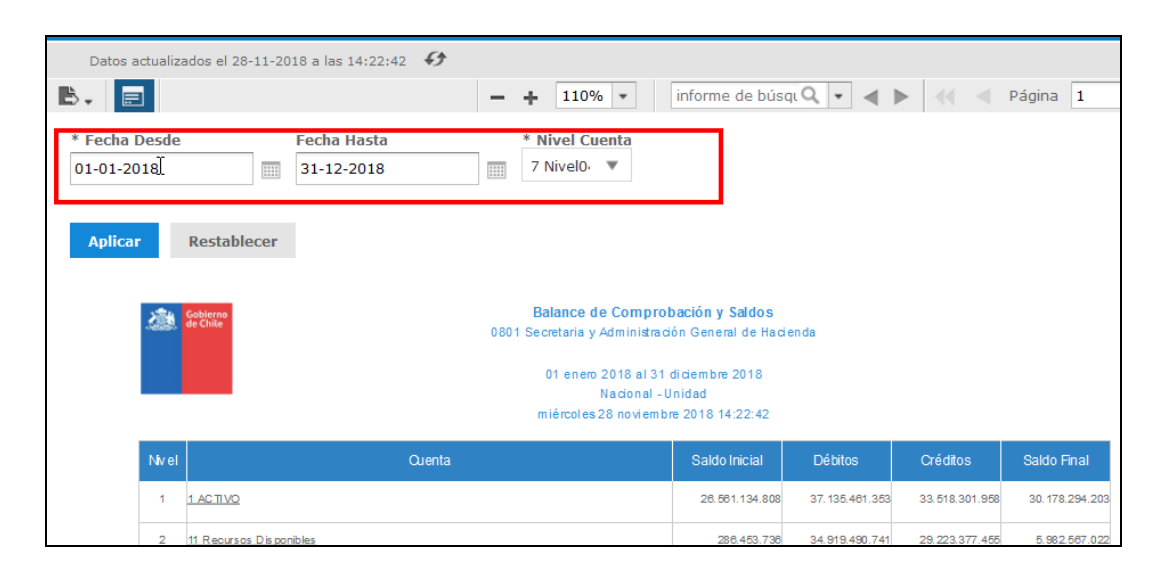

Importante: Si bien los campos de Fecha permiten la selección de Ejercicio fiscal diferente al de los criterios de busqueda Primarios, el rango no tiene ningun efecto sobre los datos del reporte, en este caso rige siempre la informacion del criterio de busqueda Ejercicio Fiscal señalado en el criterio principal de Ejercicio Fiscal.

| * Fecha Dese<br>01-01-2010 | de                   | Fecha Hasta<br>31-12-2020   | * Nivel Cuenta<br>1 Titulo V                                                                                           |                                                                                                   |                |                |                  |
|----------------------------|----------------------|-----------------------------|----------------------------------------------------------------------------------------------------|---------------------------------------------------------------------------------------------------|----------------|----------------|------------------|
| Aplicar                    | Restablecer          |                             |                                                                                                    |                                                                                                   |                |                |                  |
| 20                         | Gebierne<br>de Chile |                             | Balance de Comprob<br>0801 Secretaria y Administraci<br>01 enero 2010 al 31 c<br>Nacional - U<br>miércoles 28 noviembr | o <mark>ación y Saldos</mark><br>ón General de Haci<br>diciembre 2020<br>nidad<br>e 2018 14:54:39 | enda           |                |                  |
| Niv                        | rel                  | Quenta                      |                                                                                                    | Saldo Inicial                                                                                     | Débitos        | Créditos       | Saldo Final      |
| 1                          |                      |                             |                                                                                                    | 26.561.134.808                                                                                    | 37.135.461.353 | 33.518.301.958 | 30.178.294.203   |
| 1                          | 2 PASI VO            |                             |                                                                                                    | (12.778.447.953)                                                                                  | 11.346.890.367 | 16.697.044.714 | (18.128.602.300) |
| 1                          | 3 PATRIMONIO         |                             |                                                                                                    | (13.784.686.855)                                                                                  | 7.314.014.290  | 7.314.014.290  | (13.784.686.855) |
| 1                          | 4 INGRESOS PATE      | RIMONIALES                  |                                                                                                    | 0                                                                                                 | 0              | 9.979.012.112  | (9.979.012.112)  |
| 1                          | 5 GASTOS PATRIM      | IONIALES                    |                                                                                                    | 0                                                                                                 | 11.740.086.632 | 28.079.568     | 11.712.007.064   |
| 1                          | 9 CUENTAS DE RI      | ESPONSABILIDADES O DERECHOS | EVENTUALES                                                                                                    | 0                                                                                                 | 8.037.348.413  | 8.037.348.413  | 0                |
|                            | Total                |                             |                                                                                                    | ٥                                                                                                 | 75.573.801.055 | 75.573.801.055 | 0                |

| Dirección de<br>Presupuestos |                                        |                     |                  |                      |
|------------------------------|----------------------------------------|---------------------|------------------|----------------------|
|                              |                                        |                     |                  |                      |
| Gobierno de Chile            |                                        |                     |                  |                      |
| Balance de                   | Comprobación y Saldos                  |                     |                  |                      |
| Criterios de Bú              | squeda                                 |                     |                  |                      |
|                              |                                        |                     |                  | Ir a Búsqueda Avanza |
| * Ejercicio Fiscal           | 2018                                   | * Fecha             | Desde 01/01/18 🖄 | Hasta 🔯              |
| * Cobertura                  | 0801 Secretaria y Administración Gener | Tipo de Movimiento  |                  |                      |
|                              |                                        | * Expresión Valores | Unidad           | •                    |
| Buscar                       |                                        |                     |                  |                      |
| buscar <u>Emplar</u>         |                                        |                     |                  |                      |

3.2. En relación a opciones de columna de la grilla de datos, son activable efectuando *click* sobre la columna que se busca modificar.

|       |                                                      | /             |                |                |             |
|-------|------------------------------------------------------|---------------|----------------|----------------|-------------|
| Nivel | Crenta                                               | Saldo Inicial | Débitos        | Créditos       | Saldo Final |
| 4     | 11498 Deudores por Gastos Pagados en Exceso          | 5.227.169     | 393.474.999    | 395.361.569    | 3.340.599   |
| 3     | <u>115 Deudores Presupuestarios</u>                  | 0             | 16.074.889.691 | 15.998.018.224 | 76.871.467  |
| 4     | 11508 Cuentas por Cobrar - Otros Ingresos Corrientes | 0             | 41.591.023     | 34.657.485     | 6.933.538   |

Las opciones disponibles que permiten actuar sobre el conjunto de datos disponible son:

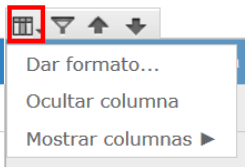

Opciones de Columna

•

: Pemite aplicar formato a la columna en

terminos de fuente, tamaño, estilo, color, alineacion etc., tambien entrega opcion de ocultar columnas.

| Formato de columna: Título          |           | Formato básico             | Formato condicional |
|-------------------------------------|-----------|----------------------------|---------------------|
| Aplicar a:<br>Encabezt              |           |                            | ▼                   |
| Texto de encabezamiento:            |           |                            |                     |
| Título                              |           |                            |                     |
| Fuente:                             | Tamaño:   | Estilo:                    | Color:              |
| SansSerif                           | 10        | <b>B</b> <i>I</i> <u>U</u> |                     |
| Fuentes de extensión<br>DeiaVu Sans | 5 ^       |                            |                     |
| DejaVu Sans Mono                    | 7         | Alineación:                |                     |
| Monospaced                          | 8         | E <mark>E</mark> E         |                     |
| SansSerif 🗸 🗸                       | 10 *      |                            |                     |
|                                     |           |                            |                     |
| < Columna anterior Columna s        | guiente > |                            | Aceptar Cancelar    |

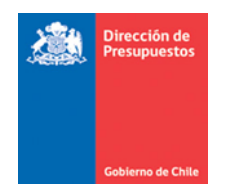

• Opciones de Filtros y Orden informacion de filas bajo criterios establecidos. Tambien facilita el ordenamiento de las filas en ascendente o descendente.

| Filtro de columna: Cuenta         |   |            |             |               |          |
|-----------------------------------|---|------------|-------------|---------------|----------|
| Mostrar todas las filas           |   |            |             |               |          |
| Mostrar solo las filas en las que |   |            |             |               |          |
| es igual a                        | • |            |             |               |          |
| es igual a                        |   |            |             |               |          |
| No es igual que                   |   |            |             |               |          |
| Contiene                          |   |            |             | Aceptar       | Cancelar |
| No contiene                       |   |            |             |               |          |
| Empieza por                       |   |            |             |               |          |
| <sup>11</sup> No empieza por      | 0 | 0          | 136.802.026 | (136.802.026) |          |
| Termina por                       |   |            |             |               |          |
| <sup>11</sup> No termina por      |   | 16.742.454 | 16.742.454  | 0             |          |
|                                   |   |            | 10 710 151  |               |          |

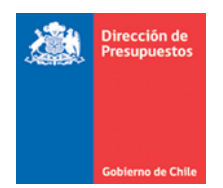

### 4. Mantención Específica - Mayor Contable

4.1. Al acceder al Mayor Contable y aplicar criterios de búsqueda de la forma habitual, luego de presionar el botón Buscar, se desplegara la visualización bajo la nueva modalidad y se incluye sobre la grilla de datos opciones de búsqueda secundario.

A continuación se detallan solo aquellos que difieren de los contenidos en Balance de comprobación y Saldos:

| Mayor Contabl        | e                                      |               |                                                     |                |                    |               |
|----------------------|----------------------------------------|---------------|-----------------------------------------------------|----------------|--------------------|---------------|
| Criterios de Búsqu   | eda                                    |               |                                                     |                |                    |               |
|                      |                                        |               |                                                     |                | <u>Ir a Búsq</u> ı | ueda Avanzada |
| * Ejercicio Fiscal   | 2018                                   | ]             | * Fecha                                             | Desde 01/01/18 | Hasta 31/12/18     | 10 III        |
| * Cobertura          | 0801 Secretaria y Administración Gener | Buscar        | Cuenta Contable                                     |                | Bus                | <u>car</u>    |
|                      |                                        |               | * Expresión Valores                                 | Unidad         | •                  |               |
| Buscar Limpiar       |                                        |               |                                                     |                |                    |               |
|                      |                                        |               |                                                     |                |                    |               |
|                      |                                        |               |                                                     |                |                    |               |
|                      |                                        |               |                                                     |                |                    |               |
|                      |                                        |               |                                                     |                |                    |               |
|                      | Z Z                                    | $\checkmark$  | ~                                                   |                |                    |               |
|                      |                                        |               |                                                     |                |                    |               |
| -                    |                                        | -             |                                                     |                |                    |               |
|                      |                                        | - + 10        | 100% 👻 Informe de búsqu 🔍                           |                | Página 1           | de 9 🕨 🚺      |
| * Fecha Desde        | Fecha Hasta                            | Código (      | Cuenta * Detalle                                    | talla          |                    |               |
| 01-01-2018           | 31-12-2018                             |               | Ocultar Del                                         | talle          |                    |               |
|                      |                                        |               |                                                     |                |                    |               |
| Aplicar Restat       | lecer                                  |               |                                                     |                |                    |               |
|                      |                                        |               |                                                     |                |                    |               |
| 200 8                | abierno<br>• Chile                     | 0001 Cometeri | Mayor Contable                                      |                |                    |               |
|                      |                                        | usur sedelan  | a y Administración General de Hacierida             |                |                    |               |
|                      |                                        | 01 en         | nero 2018 al 31 diciembre 2018<br>Nacional - Unidad |                |                    |               |
|                      |                                        | miérco        | oles 28 noviembre 2018 16:05:12                     |                |                    |               |
| 11101.0              | Cuenta                                 | Contable      |                                                     | Mont           | to 060 374         |               |
| 11101 Ca<br>11102 Ba | ia<br>nco Estado                       |               |                                                     |                | 5.330.720.051      |               |
| 11401 Ar             | ticipos a Proveedores                  |               |                                                     |                | 168.875.561        |               |

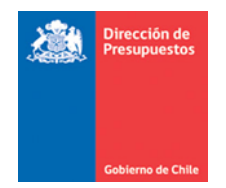

- Icono Opciones E : Permite desplegar criterios de busqueda especificos del reporte considerado *Fecha Desde, Fecha Hasta , Codigo Cuenta* y Detalle.
- **Codigo Cuenta:** Permite el ingreso directo de cuenta contable para consulta de su registro de mayor sin necesidad de eleccion en criterios principales .
- \*Detalle Mostrar Detalle: Opcion que permite desplegar la vista detallada de los registros de mayor.

La eleccion de uso de estas opciones, permite su aplicación directa a la grilla de datos por medio del **Boton Aplicar**, en tanto el boton **Restablecer** vuelve los criterios de busqueda a los valores definidos por defecto.

| * Fecha Desde Fecha<br>01-01-2018 31-1                             | a Hasta<br>2-2018          |                                                                                                    | Código Cuenta * Detal<br>21522 © Ocu                                                                                                    | <b>le</b><br>strar Detalle<br>Iltar Detalle |                                                 |                                             |
|--------------------------------------------------------------------|----------------------------|----------------------------------------------------------------------------------------------------|----------------------------------------------------------------------------------------------------|---------------------------------------------|-------------------------------------------------|---------------------------------------------|
| Aplicar Restablecer                                                |                            |                                                                                                    |                                                                                                    |                                             |                                                 |                                             |
| Gebierns<br>de Chie                                                |                            | c                                                                                                    | Mayor Contable<br>801 Secretaria y Administración General de Haci<br>01 enero 2018 al 31 diciembre 2018<br>Nacional - Unidad<br>miércoles 28 noviembre 2018 16:23:19                                                                                              | enda                                        |                                                 |                                             |
|                                                                    |                            | Cuenta Co                                                                                                    | ontable                                                                                                    |                                             | Monto                                           |                                             |
| 21522 Cuentas por Pagar -                                          | Bienes y Serv              | vicios de Consumo                                                                                                    |                                                                                                    |                                             |                                                 | (1.731.413)                                 |
| Saldo Inicial                                                      |                            |                                                                                                    |                                                                                                    |                                             |                                                 | 0                                           |
| Fecha                                                              | Folio                      |                                                                                                    | Título                                                                                                    | Debe                                        | Haber                                           | Saldo                                       |
| 22/01/2018                                                         | 3                          | Atta Ene Dev Mir<br>Teatinos 120 AT                                                                                                    | nisterio de Hacienda Circ.27 Gtos Comunes Dic<br>TA                                                                                                    | c                                           | 842.749                                         | (842.749)                                   |
| 22/01/2018                                                         | 31                         | Atta Ene Pago M<br>Teatinos 120 AT                                                                                                    | inisterio de Hacienda Circ.27 Gtos comunes Dic<br>FA                                                                                                    | 842.749                                     | 9 0                                             | 0                                           |
| 22/01/2018                                                         | 27                         | ENEEliana Corr<br>2018                                                                                                    | u-Rendición Fondo Fijo-Repostero Egreso Nº1 /                                                                                                    | C                                           | 332.546                                         | (332.546)                                   |
|                                                                    |                            |                                                                                                    |                                                                                                    |                                             |                                                 |                                             |
| 22/01/2018                                                         | 28                         | ENEEliana Corr<br>Repostero Egres                                                                                                    | u-Compensación Rendición Fondo Fijo-<br>io N°1/2018                                                                                                    | 332.546                                     | 5 0                                             | 0                                           |
| 22/01/2018<br>22/01/2018                                           | 28<br>29                   | ENEEliana Corr<br>Repostero Egres<br>ENEEliana Corr<br>2018                                                                                                  | u-Compensación Rendición Fondo Fijo-<br>io N°1/2018<br>u-Rendición Fondo Fijo-Repostero Egreso N°2 /                                                                                                    | 332.546                                     | 5 0<br>0 343.714                                | 0<br>(343.714)                              |
| 22/01/2018<br>22/01/2018<br>22/01/2018                             | 28<br>29<br>30             | ENEEliana Corr<br>Repostero Egres<br>ENEEliana Corr<br>2018<br>ENEEliana Corr<br>Repostero Egres                                                             | u-Compensación Rendición Fondo Fijo-<br>to N*1/2018<br>u-Rendición Fondo Fijo-Repostero Egreso N*2 /<br>u-Compensación Rendición Fondo Fijo-<br>to N*2/2018                                                                                                    | 332.546                                     | 5 0<br>0 343.714<br>4 0                         | 0<br>(343.714)<br>0                         |
| 22/01/2018<br>22/01/2018<br>22/01/2018<br>23/01/2018               | 28<br>29<br>30<br>31       | ENEEliana Corr<br>Repostero Egres<br>ENEEliana Corr<br>2018<br>ENEEliana Corr<br>Repostero Egres<br>ENEJuan Seño<br>según Rex.N°37                           | u-Compensación Rendición Fondo Fijo-<br>o N°1/2018<br>u-Rendición Fondo Fijo-Repostero Egreso N°2 /<br>u-Compensación Rendición Fondo Fijo-<br>o N°2/2018<br>-Reembolso de Gastos por Cometido a Chillán-                                                         | 332.546                                     | 3 0<br>343.714<br>4 0<br>0 14.152               | 0 (343.714) 0 (14.152)                      |
| 22/01/2018<br>22/01/2018<br>22/01/2018<br>23/01/2018<br>23/01/2018 | 28<br>29<br>30<br>31<br>32 | ENEEliana Corr<br>Repostero Egres<br>ENEEliana Corr<br>2018<br>ENEEliana Corr<br>Repostero Egres<br>ENEJuan Seño<br>según Rex.N°37<br>ENEEliana Corr<br>2018 | u-Compensación Rendición Fondo Fijo-<br>o N*1/2018<br>u-Cendición Fondo Fijo-Repostero Egreso N*2 /<br>u-Compensación Rendición Fondo Fijo-<br>io N*2/2018<br>-Reembolso de Gastos por Cometido a Chillán-<br>7<br>u-Rendición Fondo Fijo-Repostero Egreso N*01 / | 332.546<br>(<br>343.714<br>(<br>(           | 5 0<br>0 343.714<br>4 0<br>0 14.152<br>0 56.210 | 0<br>(343.714)<br>0<br>(14.152)<br>(70.362) |

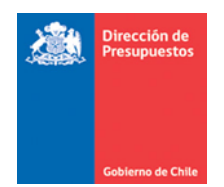

# 5. Mantención Específica – Listado de Pagos Realizado

5.1. Al acceder al Listado de Pagos Realizado y aplicar criterios de búsqueda de la forma habitual, luego de presionar el botón Buscar, se desplegara la visualización bajo la nueva modalidad y se incluye sobre la grilla de datos opciones de búsqueda secundario.

| Listado de Pa                                                                                                    | gos Realizad           | os                                                                                                    |                                                                                                    |                                                               |                                                                                                    |                                                                                                    |
|----------------------------------------------------------------------------------------------------|------------------------|----------------------------------------------------------------------------------------------------|----------------------------------------------------------------------------------------------------|---------------------------------------------------------------|----------------------------------------------------------------------------------------------------|----------------------------------------------------------------------------------------------------|
|                                                                                                    |                        |                                                                                                    |                                                                                                    |                                                               |                                                                                                    |                                                                                                    |
| Uniterios de Busqu                                                                                                    | leda                   |                                                                                                    |                                                                                                    |                                                               |                                                                                                    |                                                                                                    |
| Ejercicio Fiscal                                                                                                    | 2018                   |                                                                                                    |                                                                                                    |                                                               |                                                                                                    |                                                                                                    |
| Cobertura                                                                                                    | 1644 Servicio de Salu  | ud Metropolitano Su                                                                                                    | * Fecha                                                                                                    |                                                               | Desde 01/01                                                                                                    | /18 🖄 Hasta 🖄                                                                                                    |
| Buscar Limpiar                                                                                                    |                        |                                                                                                    |                                                                                                    |                                                               |                                                                                                    |                                                                                                    |
|                                                                                                    |                        |                                                                                                    |                                                                                                    |                                                               |                                                                                                    |                                                                                                    |
|                                                                                                    |                        |                                                                                                    |                                                                                                    |                                                               |                                                                                                    |                                                                                                    |
|                                                                                                    |                        |                                                                                                    |                                                                                                    |                                                               |                                                                                                    |                                                                                                    |
|                                                                                                    |                        |                                                                                                    |                                                                                                    |                                                               |                                                                                                    |                                                                                                    |
|                                                                                                    |                        |                                                                                                    |                                                                                                    |                                                               |                                                                                                    |                                                                                                    |
|                                                                                                    |                        |                                                                                                    |                                                                                                    |                                                               |                                                                                                    |                                                                                                    |
| Datos actualizados el                                                                                                    | 04-12-2018 a las 12:27 | 7:43 🚯                                                                                                    |                                                                                                    | _                                                             |                                                                                                    |                                                                                                    |
| <b>₿</b> ₊ <b>■</b>                                                                                                    |                        | - + 100%                                                                                                    | informe de búsqu Q                                                                                                    | • • •                                                         | 🔹 🔍 Pági                                                                                                    | na 1 de 153 🕨 🕨                                                                                                    |
| * Fecha Desde                                                                                                    | Fecha Hasta            | a                                                                                                    |                                                                                                    |                                                               |                                                                                                    |                                                                                                    |
| 01-01-2018                                                                                                    | 31-01-2018             |                                                                                                    |                                                                                                    |                                                               |                                                                                                    |                                                                                                    |
|                                                                                                    |                        |                                                                                                    |                                                                                                    |                                                               |                                                                                                    |                                                                                                    |
| Aplicar Resta                                                                                                    | blecer                 |                                                                                                    |                                                                                                    |                                                               |                                                                                                    |                                                                                                    |
|                                                                                                    |                        |                                                                                                    |                                                                                                    |                                                               |                                                                                                    |                                                                                                    |
| Gobierno<br>de Chile                                                                                                    |                        | Listado de<br>1644 Servicio de                                                                                                    | Pagos Realizados<br>Salud Metropolitano Sur                                                                                                    |                                                               |                                                                                                    |                                                                                                    |
|                                                                                                    |                        | 01 enero 20                                                                                                    | 18 al 31 enero 2018                                                                                                    |                                                               |                                                                                                    |                                                                                                    |
|                                                                                                    |                        | martes 04 dici                                                                                                    | iembre 2018 12:28:45                                                                                                    |                                                               |                                                                                                    |                                                                                                    |
| Folio Tipo                                                                                                    | o Operación            |                                                                                                    |                                                                                                    |                                                               |                                                                                                    |                                                                                                    |
| 1226 Devolución de Dep                                                                                                    |                        | Fecha<br>Generación Cuenta Contable                                                                                                    | Tipo Documento                                                                                                    | Nro. Documento                                                | Fecha<br>Cumplimiento                                                                                                   | Combinación Catalogo                                                                                                    |
|                                                                                                    | ositos a Terceros      | Fecha<br>Generación<br>10/02/2018<br>2140702<br>Devo                                                                                                    | Tipo Documento<br>Iución de Depositos a Terceros                                                                                                    | Nro. Documento<br>1416237                                     | Fecha<br>Cumplimiento<br>02/03/2018                                                                                     | Combinación Catalogo<br>PropioContabilidad 00 No Aplica                                                                                                    |
| 1223 Pago a Teroeros                                                                                                    | ositos a Terceros      | Fecha<br>Generación         Cuenta Contable           10/02/2018         2140702           10/02/2018         21521                                                                                                    | Tipo Documento<br>lución de Depositos a Terceros<br>Planillas de Remuneraciones                                                                                                    | Nro. Documento<br>1416237<br>01                               | Fecha<br>Cumplimiento<br>02/03/2018<br>31/12/2018                                                                       | Combinación Catalogo<br>PropioContabilidad 00 No Aplica<br>PropioContabilidad 00 No Aplica                                                                                                    |
| 1223 Pago a Terceros<br>1223 Pago a Terceros                                                                                                    | ositos a Terceros      | Fecha<br>Generación         Cuenta Contable           10/02/2018         2140702           10/02/2018         21521           0700         21521           10/02/2018         21521                                                                                                    | Tipo Documento<br>Iución de Depositos a Terceros<br>Planillas de Remuneraciones<br>Planillas de Remuneraciones                                                                                              | Nro. Documento<br>1416237<br>01<br>01                         | Fecha<br>Cumplimiento<br>02/03/2018<br>31/12/2018<br>31/12/2018                                                         | Combinación Catalogo<br>PropioContabilidad 00 No Aplica<br>PropioContabilidad 00 No Aplica<br>PropioContabilidad 00 No Aplica                                                                                                    |
| 1223 Pago a Terceros<br>1223 Pago a Terceros<br>1223 Pago a Terceros                                                                                                    | ositos a Terceros      | Febba<br>Generación<br>10/02/2018         Cuenta Contable           10/02/2018         2140702         Devo           10/02/2018         21521         0700           10/02/2018         21521         0700           10/02/2018         21521         0700           10/02/2018         21521         0700                                                                                                    | Tipo Documento<br>Iución de Depositos a Terceros<br>Planillas de Remuneraciones<br>Planillas de Remuneraciones<br>Planillas de Remuneraciones                                                               | Nro. Documento<br>1418237<br>01<br>01                         | Fecha<br>Cumplimiento<br>02/03/2018<br>31/12/2018<br>31/12/2018<br>31/12/2018                                           | Combinación Catalogo<br>PropioContabilidad 00 No Aplica<br>PropioContabilidad 00 No Aplica<br>PropioContabilidad 00 No Aplica<br>PropioContabilidad 00 No Aplica                                                                                                    |
| 1223 Pago a Terceros<br>1223 Pago a Terceros<br>1223 Pago a Terceros<br>1223 Pago a Terceros<br>1223 Pago a Terceros                                                                                                    | ositos a Terceros      | Fecha<br>ceneración         cuenta Contabile           10/02/2018         2140702           0/02/2018         21521           0/02/2018         21521           0/02/2018         21521           0/02/2018         21521           0/02/2018         21521           0/02/2018         21521           0/02/2018         21521                                                                                                    | Tipo Documento<br>Iución de Depositos a Teroeros<br>Planillas de Remuneraciones<br>Planillas de Remuneraciones<br>Planillas de Remuneraciones                                                               | Nro. Documento<br>1416237<br>01<br>01<br>01<br>01             | Eecha<br>Cumplimiento<br>02/03/2018<br>31/12/2018<br>31/12/2018<br>31/12/2018<br>31/12/2018                             | Combinación Catalogo<br>PropioContabilidad 00 No Aplica<br>PropioContabilidad 00 No Aplica<br>PropioContabilidad 00 No Aplica<br>PropioContabilidad 00 No Aplica<br>PropioContabilidad 00 No Aplica                                                                       |
| 1223 Pago a Terceros<br>1223 Pago a Terceros<br>1223 Pago a Terceros<br>1223 Pago a Terceros<br>1223 Pago a Terceros<br>1223 Pago a Terceros                                                                                                    | ositos a Terceros      | Fecha<br>Generación         cuenta Contabile           10/02/2018         2140702           0/02/2018         21521           10/02/2018         21521           10/02/2018         21521           10/02/2018         21521           10/02/2018         21521           10/02/2018         21521           10/02/2018         21521           10/02/2018         21521                                                              | Tipo Documento<br>Iución de Depositos a Teroeros<br>Planillas de Remuneraciones<br>Planillas de Remuneraciones<br>Planillas de Remuneraciones<br>Planillas de Remuneraciones                                | Nro. Documento<br>1418237<br>01<br>01<br>01<br>01<br>01       | Eecha<br>Cumplimiento<br>02/03/2018<br>31/12/2018<br>31/12/2018<br>31/12/2018<br>31/12/2018<br>31/12/2018<br>31/12/2018 | Combinación Catalogo<br>PropioContabilidad 00 No Aplica<br>PropioContabilidad 00 No Aplica<br>PropioContabilidad 00 No Aplica<br>PropioContabilidad 00 No Aplica<br>PropioContabilidad 00 No Aplica<br>PropioContabilidad 00 No Aplica                                    |
| 1223         Pago a Terceros           1223         Pago a Terceros           1223         Pago a Terceros           1223         Pago a Terceros           1223         Pago a Terceros           1223         Pago a Terceros           1223         Pago a Terceros           1223         Pago a Terceros           1223         Pago a Terceros           1223         Pago a Terceros           1223         Pago a Terceros           1223         Pago a Terceros | ositos a Terceros      | Fecha<br>Generación         cuenta Contabile           10/02/2018         2140702           0/02/2018         21521           0/02/2018         21521           0/02/2018         21521           0/02/2018         21521           0/02/2018         21521           0/02/2018         21521           0/02/2018         21521           0/02/2018         21521           0/02/2018         21521           0/02/2018         21521 | Tipo Documento<br>Iución de Depositos a Teroeros<br>Planillas de Remuneraciones<br>Planillas de Remuneraciones<br>Planillas de Remuneraciones<br>Planillas de Remuneraciones<br>Planillas de Remuneraciones | Nro. Documento<br>1418237<br>01<br>01<br>01<br>01<br>01<br>01 | Pecha<br>Cumplimiento<br>02/03/2018<br>31/12/2018<br>31/12/2018<br>31/12/2018<br>31/12/2018<br>31/12/2018<br>31/12/2018 | Combinación Catalogo<br>PropioContabilidad 00 No Aplica<br>PropioContabilidad 00 No Aplica<br>PropioContabilidad 00 No Aplica<br>PropioContabilidad 00 No Aplica<br>PropioContabilidad 00 No Aplica<br>PropioContabilidad 00 No Aplica<br>PropioContabilidad 00 No Aplica |

• Icono Opciones : Permite desplegar criterios de busqueda especificos del reporte considerado *Fecha Desde, Fecha Hasta*.

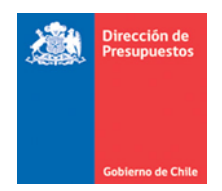

# 6. Primer Acceso a Reportes

6.1.Es probable que en la primera ejecucion de ambos reportes, luego de aplicar filtros y ejecutar accion buscar, la pantalla de resultados se muestre en blanco.

|                                  |                                        |                    |                | Modificar Contrasella Cerrar sesion |  |  |
|----------------------------------|----------------------------------------|--------------------|----------------|-------------------------------------|--|--|
| Reportabilidad                   | Informes<br>Electronicos               |                    |                |                                     |  |  |
| Balance de Comprobación y Saldos |                                        |                    |                |                                     |  |  |
| Criterios de Búso                | queda                                  |                    |                |                                     |  |  |
|                                  |                                        |                    |                | Ir a Búsqueda Avanzada              |  |  |
| * Ejercicio Fiscal               | 2018                                   | * Fecha            | Desde 01/01/18 | Hasta                               |  |  |
| * Cobertura                      | 0801 Secretaria y Administración Gener | Tipo de Movimiento |                |                                     |  |  |
|                                  |                                        | Expresión Valores  | Unidad         | •                                   |  |  |
| Buscar Limpiar                   |                                        |                    |                |                                     |  |  |
|                                  |                                        |                    |                |                                     |  |  |
|                                  |                                        |                    |                |                                     |  |  |

| Sobierno<br>de Chile |                          | Mesa de ayuda<br>2 2826 2801 | Bienvenido Usua_0801<br>miércoles, 28 de noviembre de 2018, 12:48<br>Secretaría y Administración General Hacienda - Secretaria y Adr<br><u>Modificar Contraseña</u> <u>Cerrar Sesión</u> |
|----------------------|--------------------------|------------------------------|----------------------------------------------------------------------------------------------------|
| Reportabilidad       | Informes<br>Electronicos |                              |                                                                                                    |
|                      |                          |                              |                                                                                                    |
|                      |                          |                              |                                                                                                    |
|                      |                          |                              |                                                                                                    |
|                      |                          |                              |                                                                                                    |

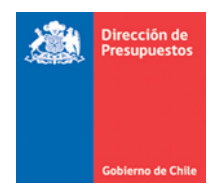

6.2. En este caso debe efectuar click sobre el icono destacado en imagen y desactivar proteccion según los pasos que se muestran en imagen.

Paso 1 Activar opcion de desbloqueo de contenido

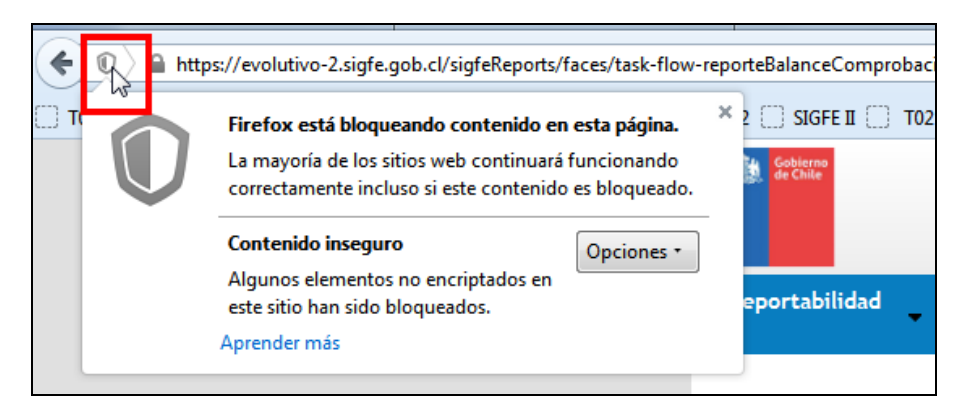

#### Paso 2 Desactivar proteccion

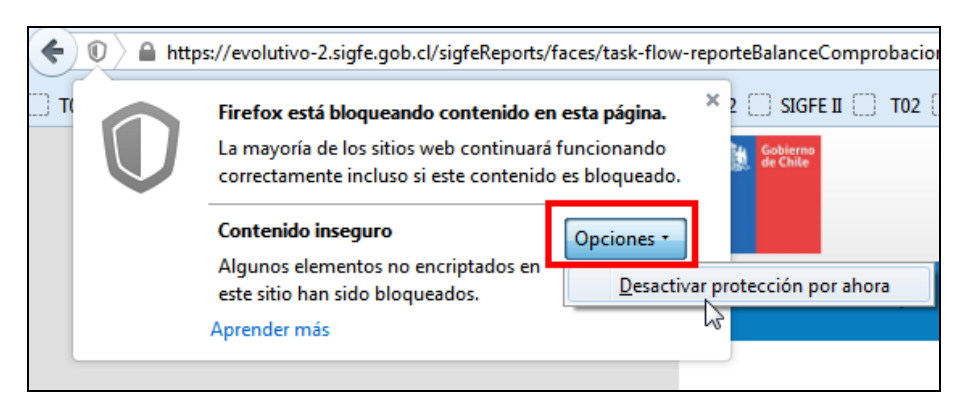

Paso 3 Confirmar proteccion

| Reportabilidad                                                                                                    | <u>Modificar Contra</u> |
|----------------------------------------------------------------------------------------------------|-------------------------|
|                                                                                                    |                         |
|                                                                                                    |                         |
|                                                                                                    |                         |
| Confirmar         X           Para mostrar esta página, Firefox necesita enviar información que repetirá cualquier acción (como<br>una búsqueda o una confirmación de compra) realizada anteriormente.         Remviar           Remviar         Cancelar |                         |
|                                                                                                    |                         |